#### Features:

- NXP LPC1768 ARM Cortex-M3 100MHz
- 512KB on-chip flash, 64KB SRAM
- One full modem RS-232 and one isolated RS-485 serial port
- One 10/100 Mbps Ethernet ports
- One serial console port
- Support lwIP and BSD socket library
- Support tiny Web server
- Windows configuration utility included
- Tool chain: Sourcery CodeBench Lite (www.mentor.com) or Keil from ARM

# **Specification:**

Serial port:

Ethernet:

**Relay output:** 

#### CPU: NXP LPC1768 Cortex-M3 100MHz Power in 1-Wire Relay Output (NO or NC jumper) Port1: RS-232 full modem Port2: RS-485 2500Vrms isolated Console: RS-232 three wires Baud rate: 1200 to 921600 bps Flow control: None/Hardware/Xon Xoff Data bit: 5 to 8 Stop bit: 1 to 2 Protection: 15KV ESD 10/100 Mbps, RJ45 Protection: 1500V Magnetic isolation **Isolation digital input:** Channel number: 16 **RS-485** Photo isolation (AC in): 2500Vrms Logical High: 5~24Vdc Logical Low: 0~1.5Vdc Input resistance: 1.2KOhms @0.5W Channel number: 8 Serial Console Isolated digital input RS-232 Contact rating: 30VDC@1A or 125VAC@0.5A 1-Wire port: Three-pin terminals x3 (Maxim 1-Wire) 122.23 **Power**: 9~48 VDC power jack and terminal block 116.93 Dimension: 182x118x35.82mm (WxHxD) 106.25 **Operating Temperature**: 0~70°C Storage Temperature: -20~85°C 35.82

### **Packing List**

- RIO-2010PG Programmable remote I/O module 1.
- Software tool chain (download from Artila cloud) 2.

Ethernet

3. Manager Utility (download from Artila cloud)

# **Optional accessory**

- 91-0P9M9-001: Serial Console Cable (10Pin Header to DB9 male) 1.
- 2. PWR-12V-1A: 110~240VAC to 12VDC 1A Power Adaptor

### Layout

#### **Power Connector**

Connecting 9~48VDC power line to the Power in terminal block. If the power is properly supplied, the Power LED will keep solid green color and a beep will be heard.

## **LED Status**

The LED provides the RIO-2010 operation information. The LED status is described as follow:

Power (PWR) LED: Power LED keeps ON if power (+9VDC to +48VDC) is correct.

**Ready (RDY) LED**: Ready LED keeps ON when RIO-2010 firmware is ready for operation.

Link/Act (LAN) LED: Link and Activity LED will turn ON when the Ethernet cable is connected. When there is network data traffic, this LED will flash.

**LED 1/2/3**: These LED are dual color and they indicates the serial data traffic of RS-485, RS-232 and serial console respectively. The Yellow LED stands for receiving data and Green LED means transmitting data.

**LED DO1/DO8**: These LEDs indicates the DO status. When the coil of relay is energized, the LED will be ON.

**LED DI1/DI16:** These LEDs indicates the DI status. When the input is high, the LED will be ON.

## Jumper setting of relay output (JP5~JP12)

Normal open: when jumper is shorted to **2-3**, the terminal ( DOX and COM) is normal open when DO LED is off.

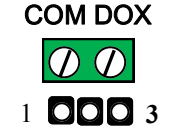

Normal close: when jumper is connect to **1-2**, the terminal ( DOX and COM) is normal close when DO LED is off.

Note: JP2 and JP4 are designed for factory usage and should be set to position 2-3

### **Serial port connector**

RS-485:

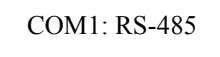

Data+ is pull up to isolated 3.3VDC with 10K Ohm resistor

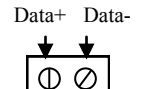

Data- is pull low to isolated ground

Termination resistor is not included. User can add a termination resistor to pad at position R37 for SMD resistor or dual hole for DIP type resistor

**RS-232 and Console port:** Serial Port and serial console port use 10-pin header. Please use console cable (91-09PM9-001 to convert it to DB9 male RS-232 interface.

COM2: RS232 COM3: Console

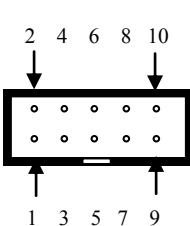

| Pin | COM2 | COM3 |
|-----|------|------|
| 1   | DCD  | N/C  |
| 2   | DSR  | N/C  |
| 3   | RXD  | RXD  |
| 4   | RTS  | N/C  |
| 5   | TXD  | TXD  |
| 6   | CTS  | N/C  |
| 7   | DTR  | N/C  |
| 8   | N/C  | N/C  |
| 9   | GND  | GND  |
| 10  | N/C  | N/C  |

### **Install Manager Utility Software**

RIO-2010PG comes with Manager utility where you can find many useful software utilities. You need to install Manager Utility first prior to configure the RIO-2010PG. To install the Manager Utility, please find the ManagerUtilitysetup.exe as shown following

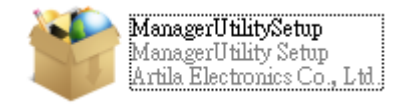

### **Broadcast search**

Once start Manager utility, you can click telescope icon to search the RIO-2010PG in the network.

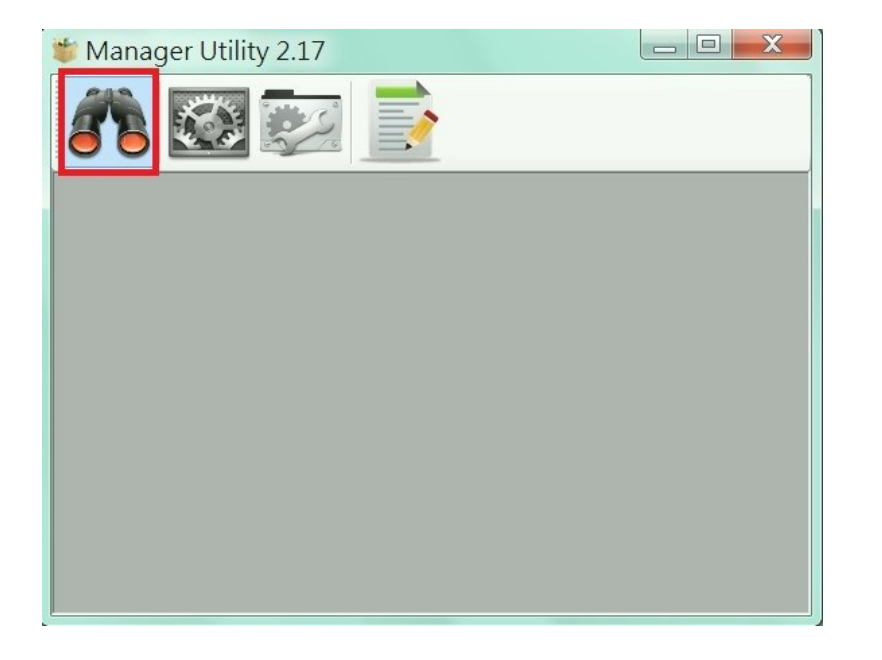

#### Click the device to configure its settings

| Devices List        | STML .     |               |                   |          |          |
|---------------------|------------|---------------|-------------------|----------|----------|
| No Device_Name      | Model_Name | IP            | MAC               | Password | CommandP |
| Aport-212           | Aport-212  | 192.168.2.127 | 00-13-48-FF-FF-FF | <b>a</b> | 5001     |
|                     |            |               |                   |          |          |
|                     |            |               |                   |          |          |
|                     |            |               |                   |          |          |
|                     |            |               |                   |          |          |
|                     |            |               |                   |          |          |
| <b>.</b>            |            | Ш             |                   |          |          |
| b<br>ound device: 1 |            | III           |                   |          |          |
| viound device: 1    |            | III           |                   |          |          |

#### Click the upgrade to upload the new firmware *user\_main.aff*

| Select File                      | 🤏 Configur   | e Device: 00-13-48-FF           | F-FF-FF               |
|----------------------------------|--------------|---------------------------------|-----------------------|
| Select Firmware file             |              | Basic Settings Advanced Options |                       |
| i\build\gcc\output\user_main.aff |              | Item                            | Value                 |
|                                  | Upgrade      | Information                     |                       |
| Browse                           |              | Firmware Version                | FMW V1.006            |
| OK Cancel                        | Reheat       | Model Name                      | Aport-212             |
|                                  | Kebool       | MAC                             | 00-13-48-FF-FF-FF     |
|                                  | <b>\$5</b> . | Basic Settings                  |                       |
|                                  | Default      | Device Name                     | Aport-212             |
|                                  | settings     | Lan Settings                    |                       |
|                                  | × .          | IP Configure                    | Static 🔹              |
|                                  | Disconnect   | IP Address                      | 192.168.2.127         |
|                                  | Disconnect   | Netmask                         | 255.255.255.0         |
|                                  |              | Gateway                         | 0.0.0.0               |
|                                  |              |                                 |                       |
|                                  |              |                                 |                       |
|                                  |              |                                 |                       |
|                                  |              |                                 |                       |
|                                  |              |                                 |                       |
|                                  |              |                                 |                       |
|                                  |              | Change Pass                     | word 🗞 Save to Device |

#### **Install Software Tool Chain**

The Tool Chain, Sourcery CodeBench Lite ARM EABI Release is available at <a href="http://www.mentor.com/embedded-software/sourcery-tools/sourcery-codebench/editions/lite-edition/">http://www.mentor.com/embedded-software/sourcery-tools/sourcery-codebench/editions/</a> <a href="http://www.mentor.com/embedded-software/sourcery-tools/sourcery-codebench/editions/lite-edition/">http://www.mentor.com/embedded-software/sourcery-tools/sourcery-codebench/editions/</a> <a href="http://www.mentor.com/embedded-software/sourcery-tools/sourcery-codebench/editions/">http://www.mentor.com/embedded-software/sourcery-tools/sourcery-codebench/editions/</a>

Configure the environment to add the path of the tool chain. After installing tool chain, a new path will be added to Windows Environment i.e.

#### Sourcery\_CodeBench\_Lite\_for\_ARM\_EABI\bin

Restart the computer to make the new environment effective. After installation, you can test tool chain as follow:

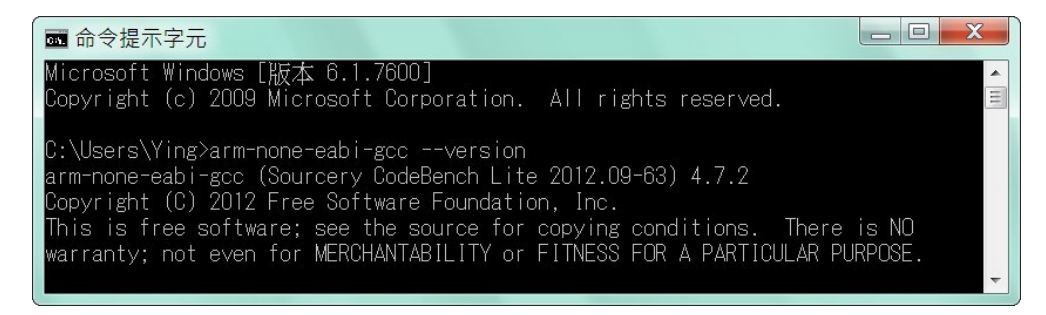

#### **Install Eclipse IDE**

If you are interesting in using IDE to develop your program, The eclipse IDE is available at <u>http://www.eclipse.org/downloads/</u>

And choose C/C++ compiler option

#### Start your first project

Run eclipse and select a workspace: BSDrls\Examples . You can find the path of the example program at the CD with path: BSDrls\Examples

| elect a works              | pace                                                                              |                     |
|----------------------------|-----------------------------------------------------------------------------------|---------------------|
| Eclipse SDK<br>Choose a wo | stores your projects in a folder called<br>orkspace folder to use for this sessio | d a workspace.<br>n |
| 5.10000 u m                |                                                                                   |                     |
| Norkspace:                 | F:\tmp\BSDrls\Examples                                                            | ✓ Browse            |
|                            |                                                                                   |                     |
|                            |                                                                                   |                     |
|                            |                                                                                   |                     |
|                            |                                                                                   |                     |
| I leo this a               | s the default and do not ask again                                                |                     |
|                            | s the default and do not ask again                                                |                     |
|                            |                                                                                   |                     |

#### Choose C/C++ in the Workbench

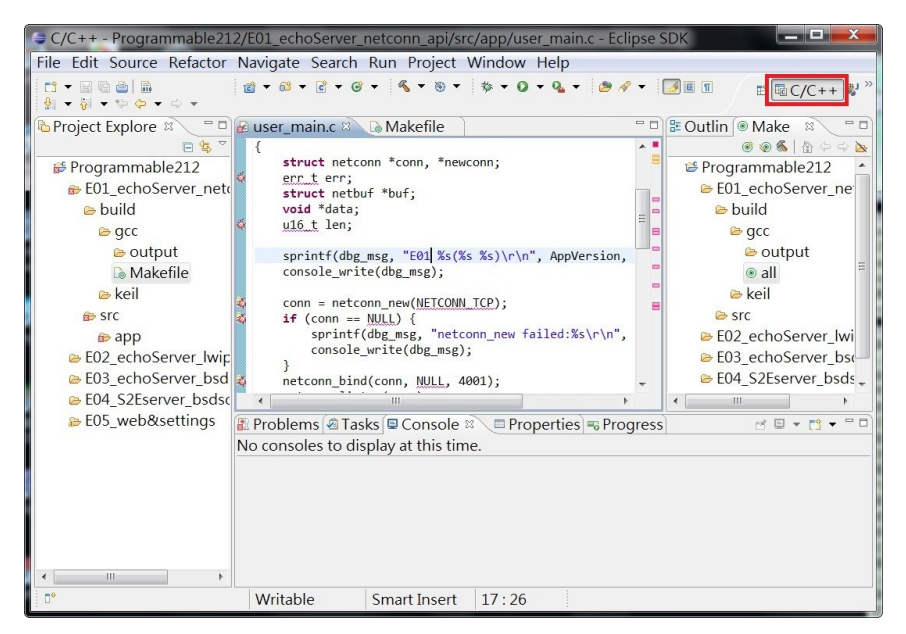

Modify the make file to compile the program as follow

| Modify Make Target        |
|---------------------------|
| Target name: all          |
| Make Target               |
| Same as the target name   |
| Make target: all          |
| Build Command             |
| Use builder settings      |
| Build command: cs-make    |
| Build Settings            |
| Stop on first build error |
| Run all project builders  |
|                           |
|                           |
| OK Cancel                 |

#### Use make file to build target

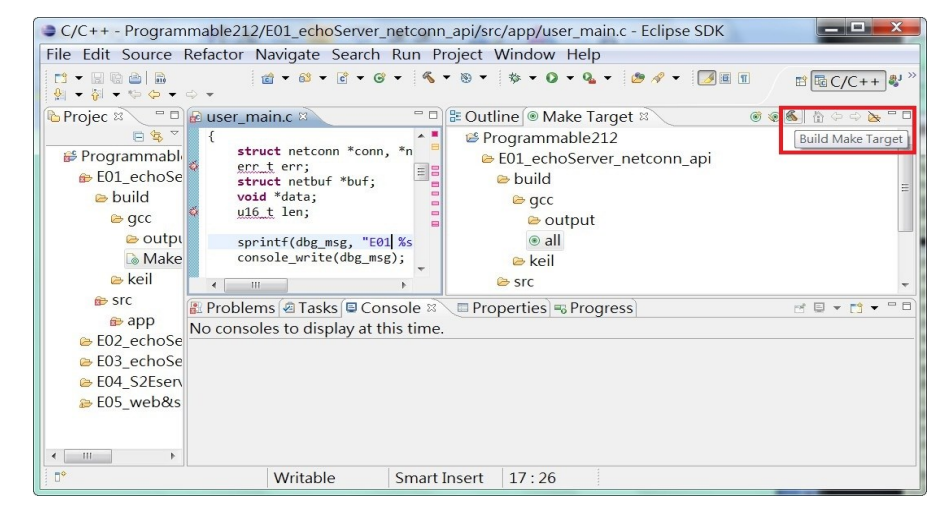

Once project is built, you will find the target execution file *user\_main.aff* is generated and available at

#### E01\_echoServer\_netconn\_api\build\gcc\output

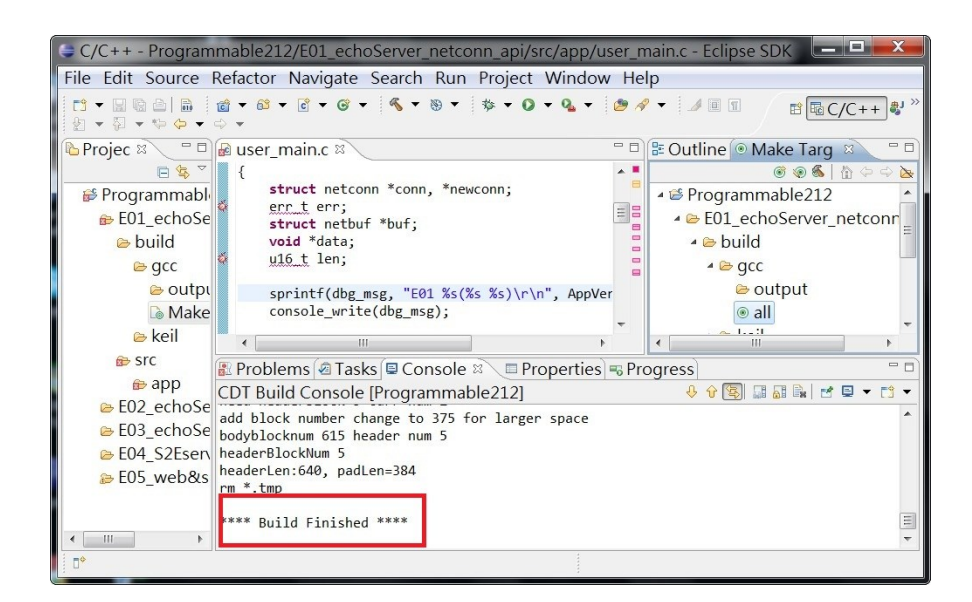